## Changer le mot de passe d'un compte

Cliquez sur votre nom en haut à droite, puis *Mon domaine* .

Ensuite, sur la ligne du compte, cliquez sur le crayon pour modifier son compte.

| Gestion des utilisateurs·ri            | ices                                                                                                    |                                                                                                    |                                                                                  | <b>y</b> e                                                                                                   | cole.z                                                                                                    | ourit                                                                                                    | .net                                                                                                    |
|----------------------------------------|----------------------------------------------------------------------------------------------------|----------------------------------------------------------------------------------------------------|----------------------------------------------------------------------------------|----------------------------------------------------------------------------------------------------|----------------------------------------------------------------------------------------------------|----------------------------------------------------------------------------------------------------|----------------------------------------------------------------------------------------------------|
| e 😂 Gestion des groupes 🕒 Statistiques |                                                                                                    | ٥                                                                                                    | Re                                                                               | cherche                                                                                                    | r                                                                                                    |                                                                                                    |                                                                                                    |
| Courriel 👻                             | Services                                                                                                    | Services Modifier un compte                                                                                                    |                                                                                  |                                                                                                    |                                                                                                    |                                                                                                    |                                                                                                    |
| ecole.zourit.net                       | z 🌢 B                                                                                                    | •                                                                                                    |                                                                                  | <b>b 1m</b>                                                                                                  | 1                                                                                                    | *                                                                                                    | ٦                                                                                                    |
| e.zourit.net                           | S 🌢 🗈                                                                                                    | •                                                                                                    |                                                                                  | <b>b 1</b>                                                                                                   | 1                                                                                                    | *                                                                                                    | ٥                                                                                                    |
| >le.zourit.net                         | 🖂 📥 🖻                                                                                                    |                                                                                                    |                                                                                  | la (m.                                                                                                    | 1                                                                                                    | -20                                                                                                    | ٦                                                                                                    |
|                                        | Gestion des utilisateurs-r<br>Gestion des groupes Statistiques<br>Courriel -<br>ecole.zourit.net<br>ele.zourit.net | Gestion des utilisateurs·rices   Gestion des groupes   Gestion des groupes   Courriel -   Services   Services   Secole.zourit.net   Secole.zourit.net | Gestion des utilisateurs·rices   Gestion des groupes   Statistiques   Courriel < | Gestion des groupes Statistiques   Courriel - Services   ecole.zourit.net Services   ele.zourit.net Services | Gestion des utilisateurs-rices     Gestion des groupes   Statistiques   Courriel   Services   Modifier un   ecole.zourit.net   ele.zourit.net | Gestion des utilisateurs-rices     Gestion des groupes     Statistiques     Courriel -     Services     Modifier un comp     ecole.zourit.net     ele.zourit.net     ele.zourit.net     ele.zourit.net     ele.zourit.net     ele.zourit.net     ele.zourit.net     ele.zourit.net     ele.zourit.net     ele.zourit.net     ele.zourit.net     ele.zourit.net | Gestion des utilisateurs-rices     Gestion des groupes     Statistiques     Courriel -     Services     Modifier un compte     ecole.zourit.net     ele.zourit.net     ele.zourit.net |

Dans la page suivante, il suffit de se rendre sur le champ mot de passe et d'en saisir un nouveau et de **Valider** en bas à gauche. Ce mot de passe sera valable pour tous les services de Zourit (Mail, Cloud, Sympa...).

| ≪ M<br>art                                                                                                    | odification de l'utilisateur·rice>thur.rimbaud@ecole.zourit.netecole.zourit.net                                                                                                |
|----------------------------------------------------------------------------------------------------|----------------------------------------------------------------------------------------------------|
| Informations <ul> <li>Profil</li> <li>Groupes</li> </ul> Services                                                                                            | <b>Profil</b><br>Ici je peux modifier les noms, prénoms et mot de passe de l'utilisateur·rice                                                                                  |
| <ul> <li>Mes emails</li> <li>Mes fichiers</li> <li>Mes Pads</li> <li>Mes Visios</li> <li>Mes Mémos</li> <li>Mes Sondages</li> <li>Ma Comptabilité</li> </ul> | <ul> <li>Rimbaud</li> <li>Arthur</li> <li>Mot de Passe</li> <li>Le mot de passe doit contenir à minima 8 caractères dont une minuscule, une majuscule et un chiffre</li> </ul> |
| Validation<br>Valider Annuler                                                                                                    | Administrateur-rice                                                                                                    |

L'idéal pour transmettre ce nouveau mot de passe est d'utiliser une page chiffrée, il vous suffit d'écrire le mot de passe et/ou l'identifiant, puis un lien secret temporaire (par défaut il ne sera conservé que 7 jours) va vous être généré.

Vous n'aurez plus qu'à envoyer ce lien par mail ou autre au propriétaire du compte. Il faut également

lui rappeler de changer son mot de passe au plus vite.

From: https://doc.zourit.net/ - **Doc, doc Zourit ?** 

Permanent link: https://doc.zourit.net/doku.php?id=admin:changermdputil

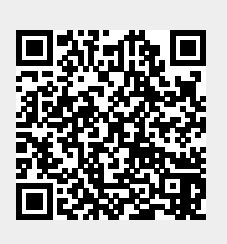

Last update: 2024/03/26 17:55